## 步驟一:安裝「支付寶香港」

| <u>Andriod 類型手機:</u>                                                                                                    |                               |                                                                                   | <u>iOS 類型手機</u>                                                      |  |
|----------------------------------------------------------------------------------------------------|-------------------------------|-----------------------------------------------------------------------------------|----------------------------------------------------------------------|--|
| 步驟一:                                                                                                    |                               | 步驟一:                                                                              |                                                                      |  |
| 於手機開啟「Play Store」。                                                                                                    |                               | 於手機開啟「App S                                                                       | tore」。                                                               |  |
| Play Store                                                                                                    |                               | App Store                                                                         |                                                                      |  |
| 步驟二:                                                                                                    |                               | 步驟二:                                                                              |                                                                      |  |
| 搜尋及輸入「alipayhk」,然後選擇                                                                                                    | 「安裝」。                         | 搜尋及輸入「alipay                                                                      | hk」.,然後選擇「取得」以安裝。。                                                   |  |
| ← alipavhk                                                                                                    |                               | ् alipayhk                                                                        | ◎ 取消                                                                 |  |
| AlipayHK (支付寶香港)     Alipay.com     4.3* (21,853 2) • 100萬 ±     ●     ●     ●     ●     ●     ●     ●     ●     ●     ●     ●     ●     ●     ●     ●     ●     ●     ●     ●     ●     ●     ●     ●     ●      ●     ●     ●     ●     ●     ●     ●     ●     ●     ●     ●     ●     ●     ●     ●     ●     ●     ●     ●     ●     ●     ●     ●     ●     ●     ●     ●     ● < |                               | AlpayHK (女付<br>B<br>M<br>M<br>M<br>M<br>M<br>M<br>M<br>M<br>M<br>M<br>M<br>M<br>M | 電音法)                                                                 |  |
| 步驟二:註冊「支付寶香港」帳户<br><u>方法一:</u><br>透過個人手機號碼註冊                                                                                                    |                               |                                                                                   |                                                                      |  |
| 下午3:27 □ ⊨ 0.14KB/s 炎 ☉ll 令 ④ 68%                                                                                                    | 下午3:27 旦 岁 = 0.248            | (B/s 绕 <sup>(1)</sup> ) 和 奈 (全) 68%                                               | [주부3:25 월 월 월 1:6KB/6 및 전 3:5KB/6 및 전 68%                            |  |
| ▼撚鳴註冊                                                                                                    | ▲ λ 転き                        | 登7年                                                                               | < АнрауНК                                                            |  |
|                                                                                                    | ギリノへ何次 ロ5<br>我們已向 <b>852-</b> | ☑ 1475)<br>發送驗證碼短訊,<br>▶▶◎帶種                                                      |                                                                      |  |
| 手機號歸屬地 中國香港                                                                                                    | 同旦目短而以                        | 的改良豆如为                                                                            | 您已登入<br>使用香港手機號碼測活香港服務:<br>, 法燃给额,                                   |  |
| +852                                                                                                    |                               |                                                                                   | 「三国田、人口口司公日、加坡4年21                                                   |  |
| 註冊                                                                                                    | 接收短訊大約需                       | 要54秒                                                                              |                                                                      |  |
| 註冊即表示同意相關「用戶服務協議」及「隱私通告」                                                                                                    |                               |                                                                                   | 立即激活<br>默疑[立即激法] 按钮, 来知回复用目编递及强新通告                                   |  |
| ※ 我不同意使用個人資料作直接促銷,亦將不會收到特別優惠及折扣消息                                                                                                    | ·I·Q ৬<br>+ 1 2               | 30 C° ©<br>3                                                                      | 副半日本の部局日本は,400060700000000000000000000000000000000                   |  |
|                                                                                                    | - 4 5                         | 6                                                                                 |                                                                      |  |
|                                                                                                    | . 7 8                         | 9 -                                                                               |                                                                      |  |
|                                                                                                    | / * 0                         | <b>#</b> 完成                                                                       | <b>認Alipayu</b> c AlipayNe <sup>4</sup> 證机型企業付限期<br>發展更付工程規則:SVF0004 |  |
| = 0 <                                                                                                    | = 0                           | <                                                                                 | ≡ □ <                                                                |  |
| 輸入手機號碼,                                                                                                    | 手機會即時收到驗                      | 證碼的短訊,                                                                            | 再次輸入手機號碼,                                                            |  |
| 然後按「註冊」。                                                                                                    | 然後輸入驗證碼。                      |                                                                                   | 然後按「立即激活」。                                                           |  |

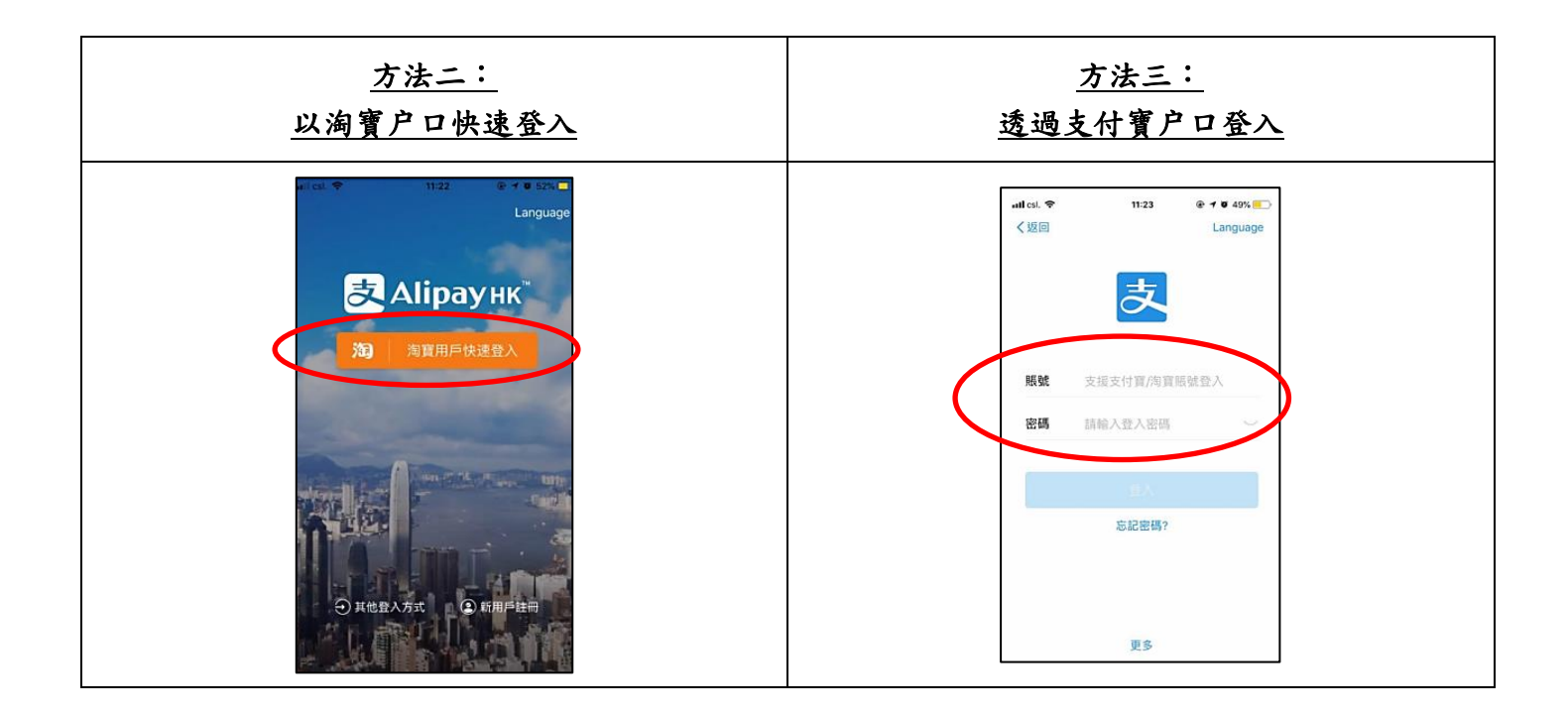

## 步驟三:商户門店增值

|                                                                                                    | < 絵語/岩値 使用規助<br>() 7.11充値功能升級編測中,充值服務習停或将充值失敗, 4                                                                                                    | < 商戶門店増值 使用幫助<br>今日可邀儘際副為HK3 3,000.00         |
|----------------------------------------------------------------------------------------------------|----------------------------------------------------------------------------------------------------|-----------------------------------------------|
| ()     ()     ()     ()     ()     ()     ()     ()     ()     ()     ()     ()     ()     ()     ()     ()     ()     ()     ()     ()     ()     ()     ()     ()     ()     ()     ()     ()     ()     ()     ()     ()     ()     ()     ()     ()     ()     ()     ()     ()     ()     ()     ()     ()     ()     ()     ()     ()     ()     ()     ()     ()     ()     ()     ()     ()     ()     ()     ()     ()     ()     ()     ()     ()     ()     ()     ()     ()     ()     ()     ()     ()     ()     ()     ()     ()     ()     ()     ()     ()     ()     ()     ()     ()     ()     ()     ()     ()     ()     ()     ()     ()     ()     ()     ()     ()     ()     () <th()< th="">     ()     ()     ()&lt;</th()<> | 0.00                                                                                                    | <b>請將二維碼展示給收親員</b><br>華華墨生掛曲HKS100。遭帶編度為HKS50 |
|                                                                                                    | 增值。(#23.402.807%)<br>商戶門店路值 ><br>级行版戶增值 >                                                                                                    |                                               |
|                                                                                                    | 收現車増留 ><br>                                                                                                    |                                               |
|                                                                                                    | 想要使用信用卡付款嗎? <b>立即邀結信用卡</b>                                                                                                    | 支援商戶<br>習 🚺 (Wotsons) (1) (Prancosc           |
|                                                                                                    | Ellipsayme     Adapter****     Bite if it is all it is commented in the commented in the comm | Alipagene Alipagene Alipagene Statistical     |
| 在主頁按「餘額增值」。                                                                                                    | 選擇「商户門店增值」。                                                                                                    | 將你手機上的二維碼                                     |
|                                                                                                    |                                                                                                    | 展示給收銀員。                                       |

## 家長可到以下商户進行增值:

| 商戶類別      | 商户名稱                                             |
|-----------|--------------------------------------------------|
| 便利店       | 7-Eleven、OK 便利店                                  |
| 超市和百貨公司   | 百佳、Taste、International、Gourmet、Great、Su-Pa-De-Pa |
| 食肆及零食店    | 麥當勞                                              |
| 個人護理店     | 屈臣氏                                              |
| 電器用店及電訊公司 | 豐澤                                               |